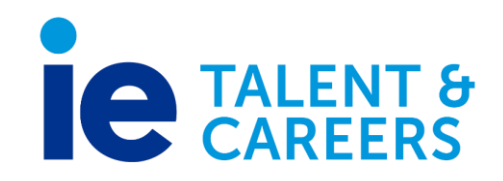

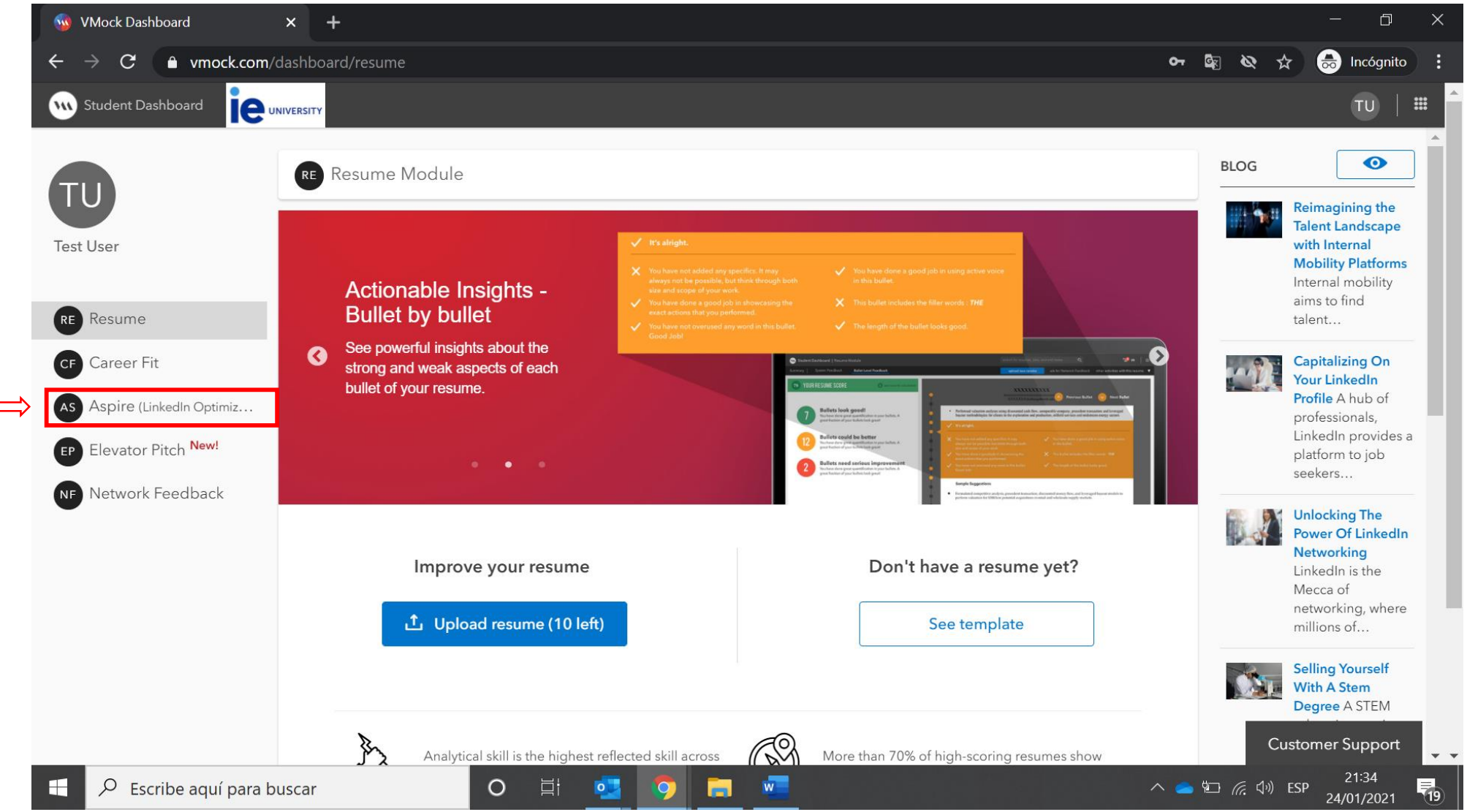

- 1. Login to VMock with your IEU email account
- 1. You will find the Aspire LinkedIn Optimization tool on the left side menu

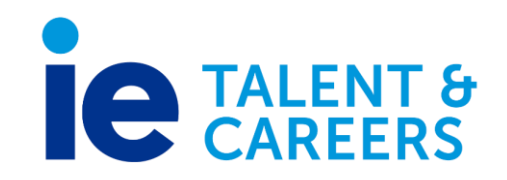

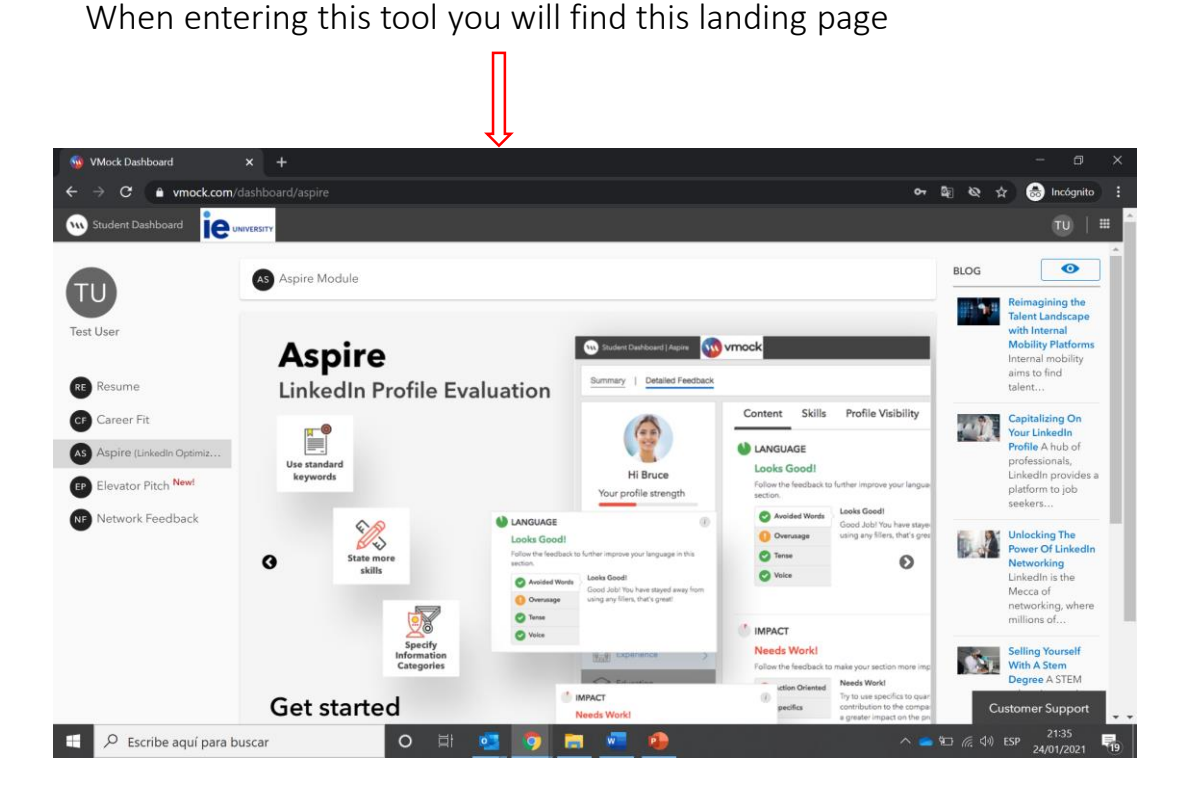

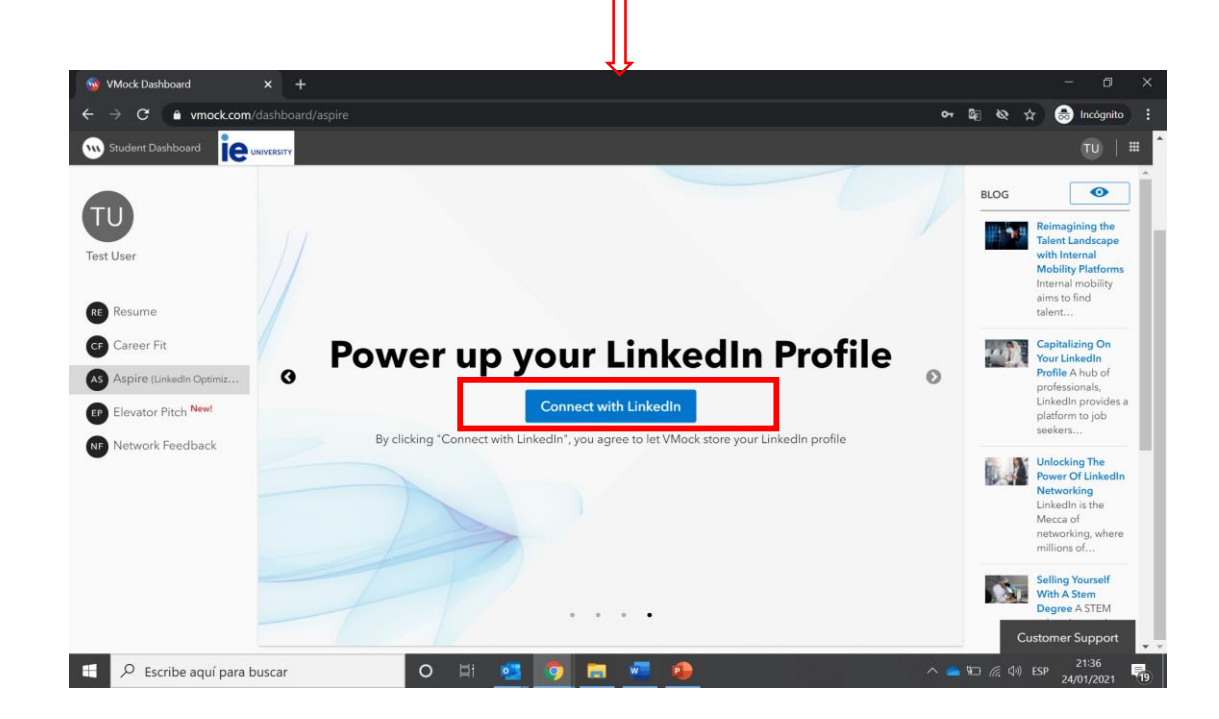

To get started, click on "Connect with LinkedIn"

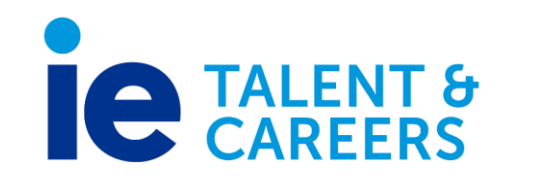

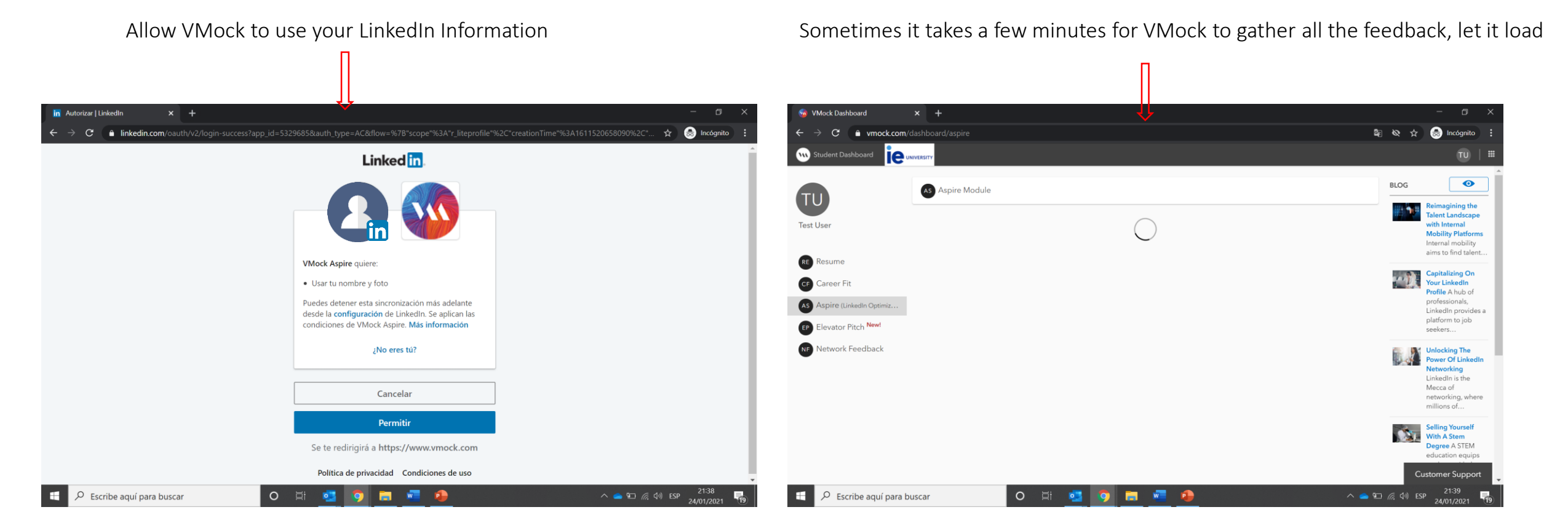

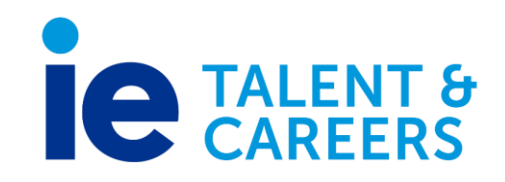

Follow VMock's steps to obtain feedback on your entire profile. You will also need to upload the PDF Version of your LinkedIn.

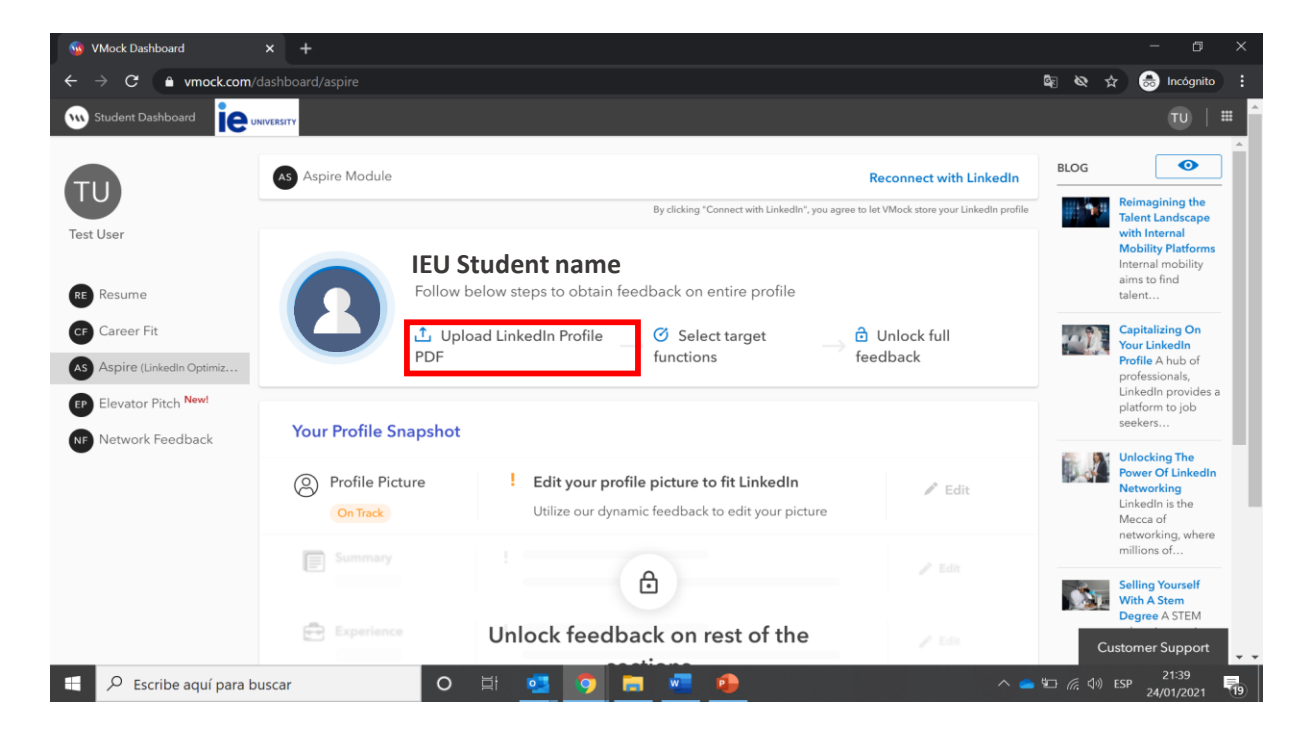

To download your LinkedIn Profile in PDF, go to your LinkedIn profile page and click on more, then on safe to PDF. Once it downloads, upload the document to VMock.

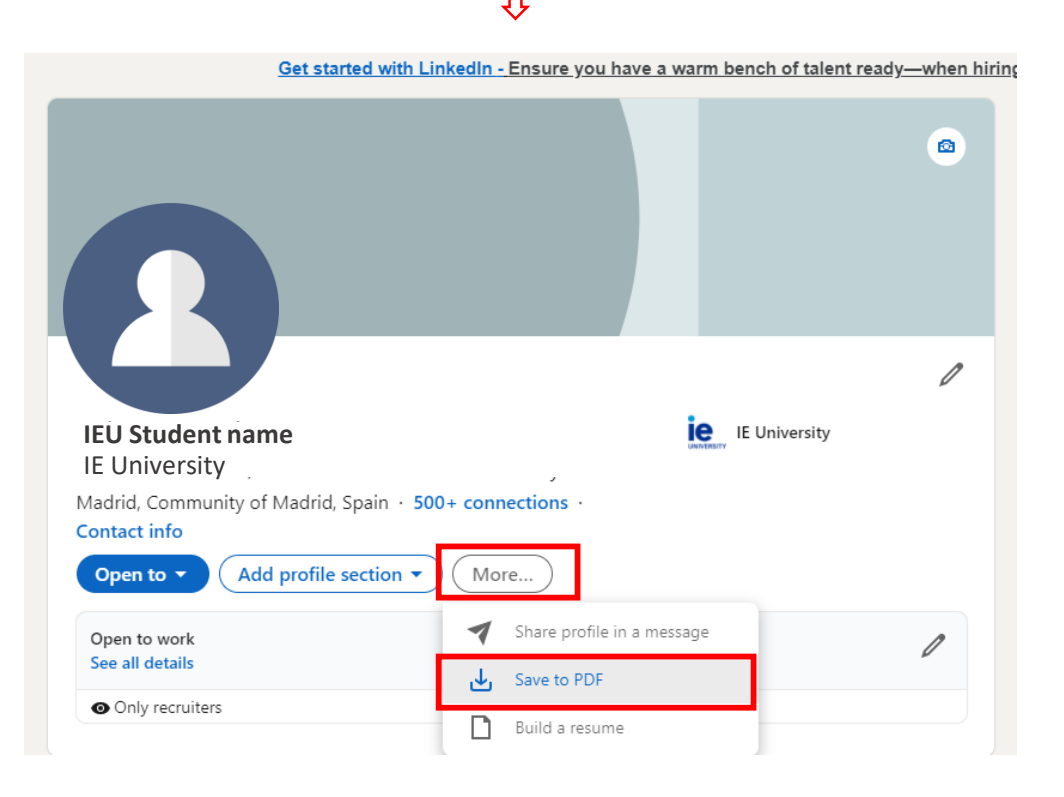

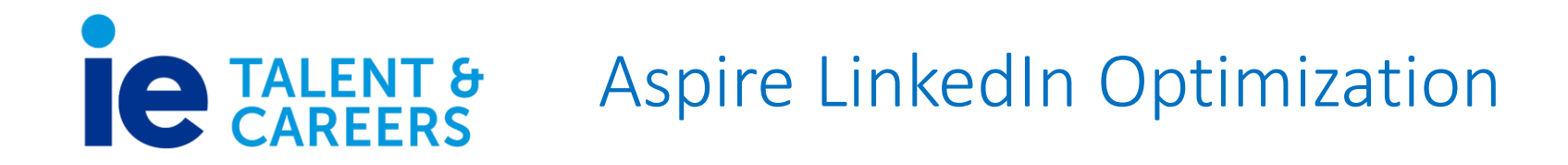

Add your fields of interest so VMock can give you specific feedback based on how aligned your profile is with these areas.

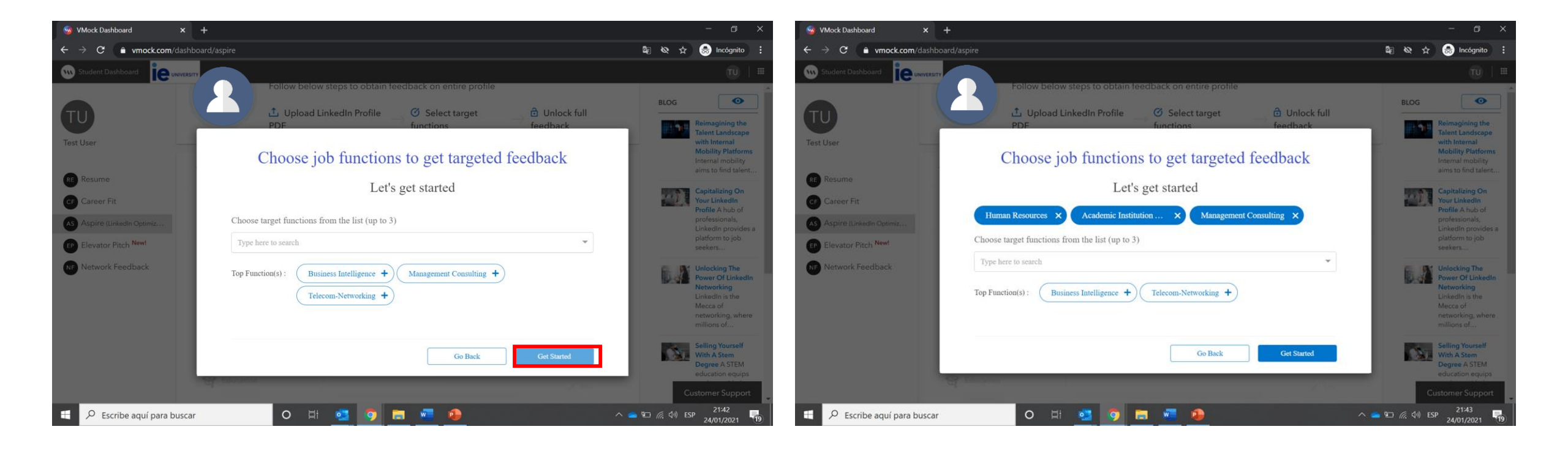

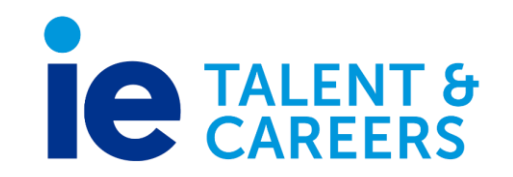

The system will process the information

and then give you feedback on different aspects such as: content, skills and visibility.

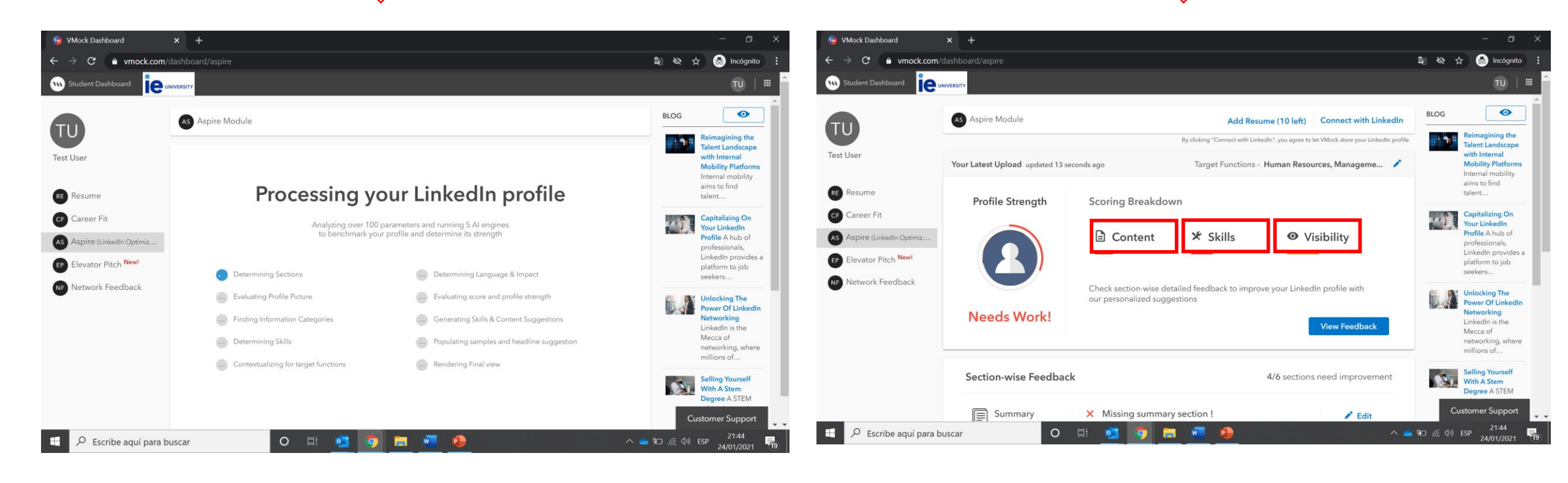

# **E TALENT &** Aspire LinkedIn Optimization

Review the feedback provided by the system and Work on the feedback until your whole profile is marked in green!

Click on "edit" and it will redirect you to the editor to work on all the needed changes. You can do all the edits directly on VMock and they will include them on your profile.

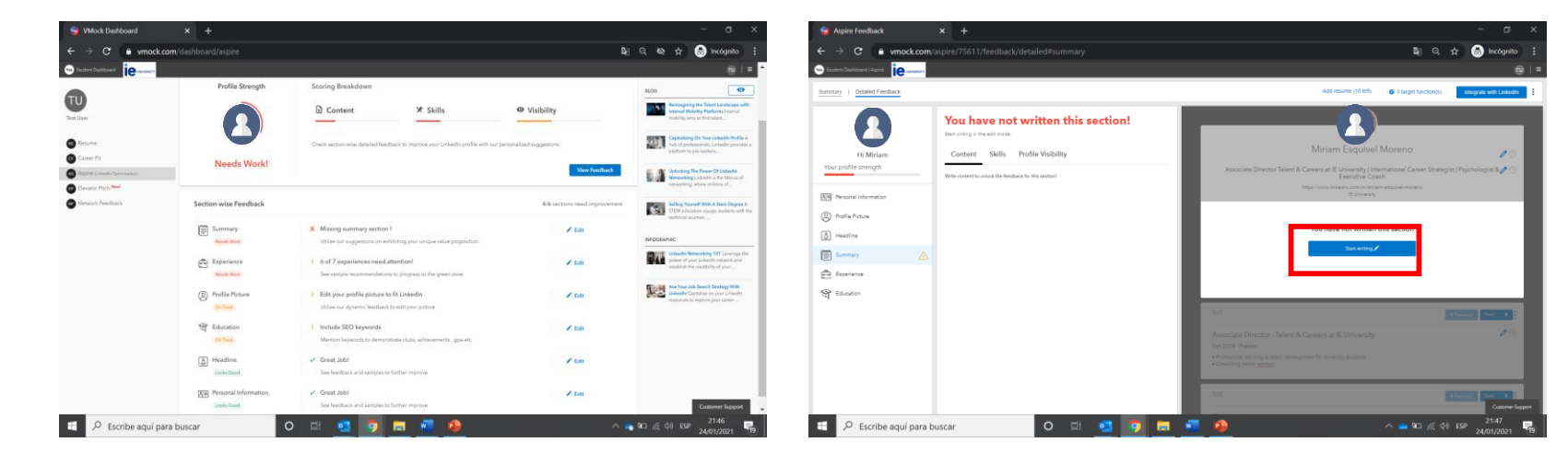

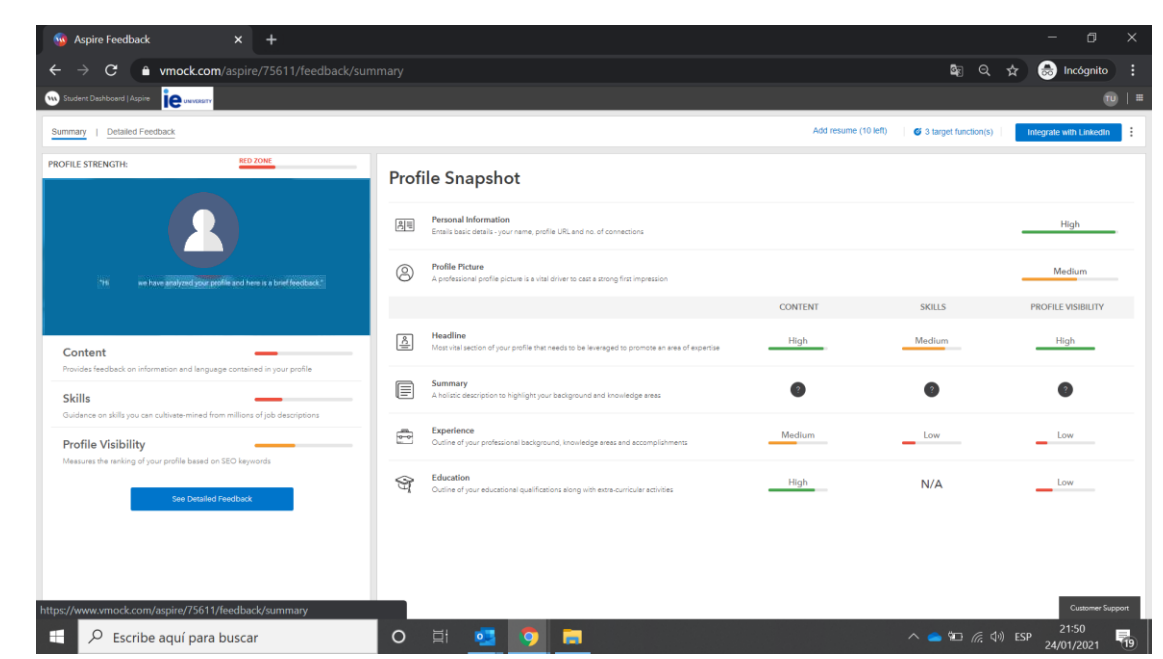